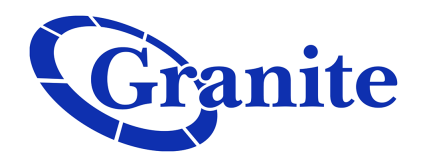

## Setting up "Forward If Unavailable"

## **Business Seat**

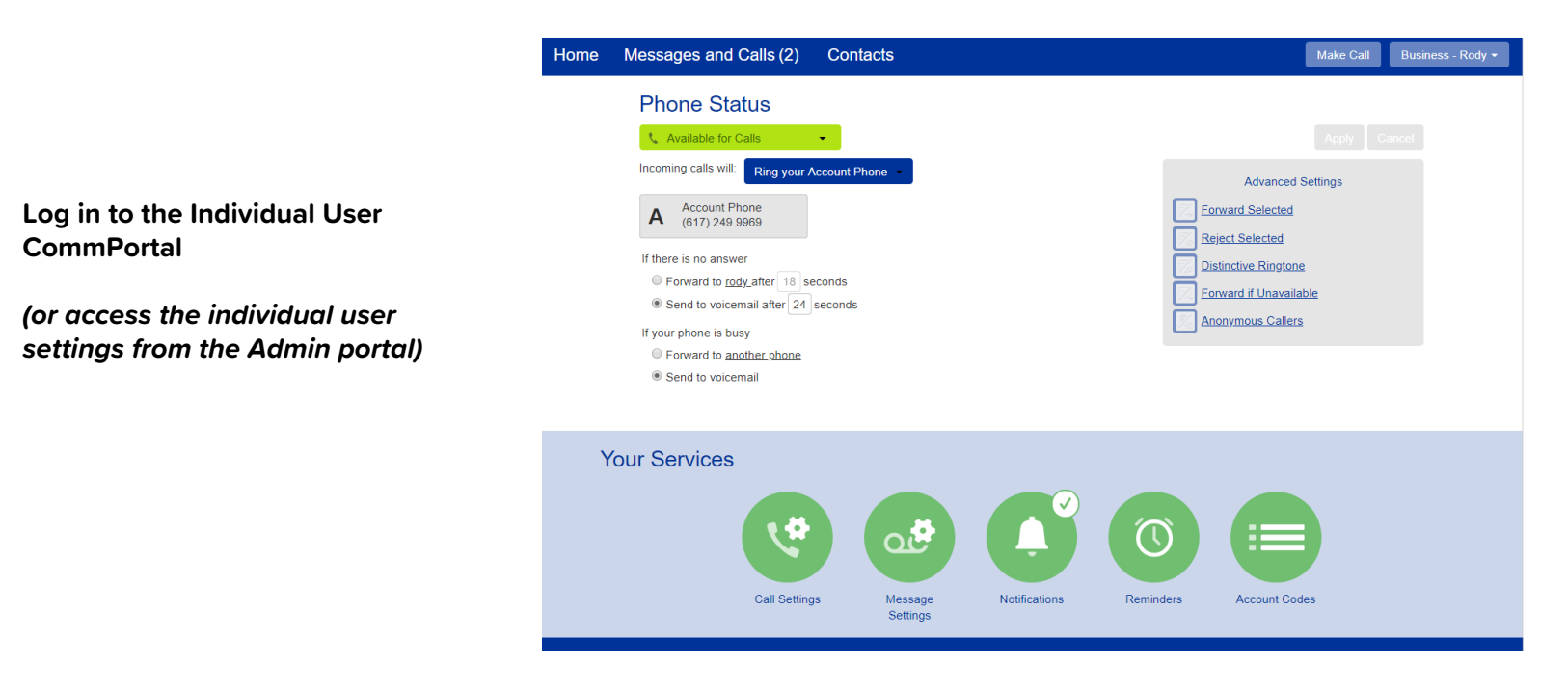

|                          | Business Group Admin Portal                                                            | E    |
|--------------------------|----------------------------------------------------------------------------------------|------|
| Home                     |                                                                                        |      |
| Groups                   |                                                                                        |      |
| Hunt Groups (MLHGs)      | Move selected to:Select Department  Move                                               |      |
| 🚠 Call Pickup Groups     |                                                                                        | _    |
| All Lines                | Telephone Number Ext. Name Department                                                  |      |
| L Users                  | Search for in any field                                                                |      |
| O Attendants             |                                                                                        |      |
| Sroup Access             | (617) 249 9931     Sales Customer Training HPBX Group Admin bob     Action             | ns   |
| III Phones               | (617) 249 9932 9932 Lauren Caroly View individual set                                  | ting |
| Services                 | 🔲 (617) 249 9933 🖉 Lauren Customer Training HPBX Group Admin Caroly Edit personal deta | ils  |
| I <b>用</b> I Departments | (617) 249 9936     Adam- Base Customer Training HPBX Group store                       |      |
| ### Short Codes          | (617) 249 9937     Lauren New Employee Customer Training HP store      Unlock account  |      |
| i≡ Account Codes         | 🔲 (617) 249 9938 🖉 Executive Customer Training HPBX Group A Carolyn's Lcoa Actio       | ns 1 |
| 🐁 Extensions             | 🔲 (617) 249 9941 Base Manager Actio                                                    | ns 1 |
| Call Logs                | 🔲 (617) 249 9942 BOB Store 1595 Actio                                                  | ns 1 |
| ₩ Music on Hold 🖒        | 🔲 (617) 249 9943 🖉 Executive Customer Training HPBX Group A Store 1595 Actio           | ns   |
| ···· Misc. Settings      | 🔲 (617) 249 9968 Basic - Rody Rody Dept. Actio                                         | ns 🖣 |

<u>Admin</u> - Click "Actions," then "View Individual Settings"

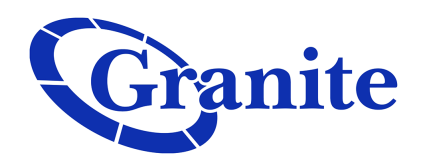

Select the "<u>Forward if</u> <u>Unavailable</u>" hyperlink on the right of the page

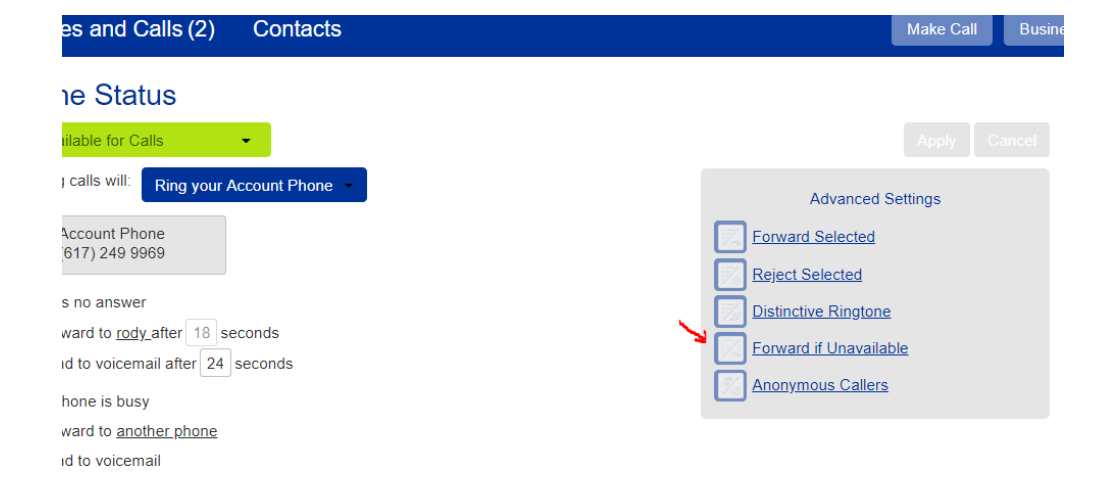

A phrase will appear: "*If your phone is unavailable, calls will be forwarded to another phone.*"

Click on the another phone hyperlink

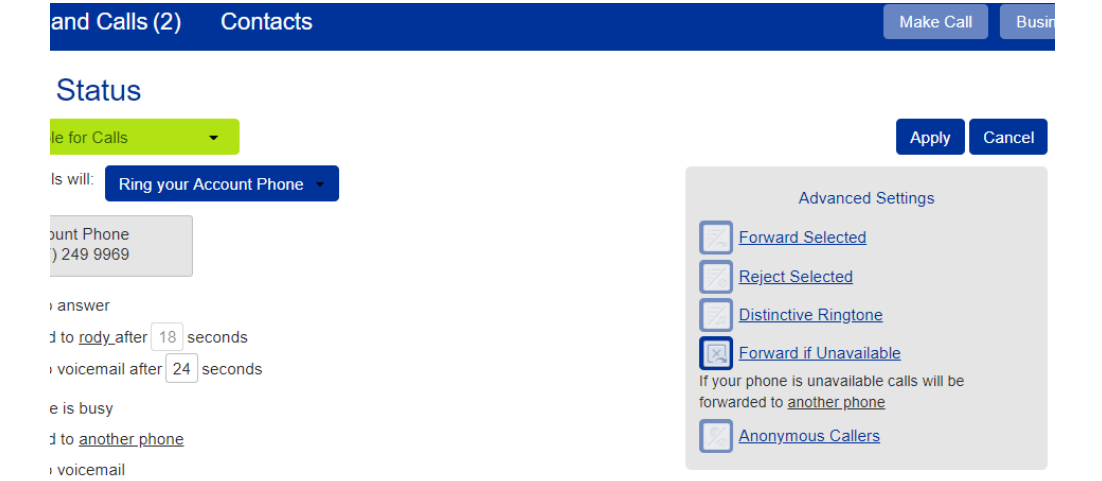

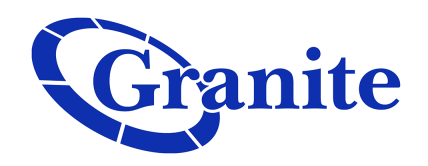

A separate window will appear

Input the phone number in the "Number" field, and then label that number in the "Name" field

| Select Forwarding Number                                                                |
|-----------------------------------------------------------------------------------------|
| • Use a saved number:                                                                   |
| 6178375040 My Cell Phone Add                                                            |
| Add your frequently used forwarding numbers to this list.                               |
| The saved numbers can be accessed from all the forwarding settings in the Call Manager. |
| Or use a temporary number:                                                              |
| OK Cancel                                                                               |

| Select Forwarding Num                                                   | nber              |  |  |
|-------------------------------------------------------------------------|-------------------|--|--|
| Use a saved number:                                                     | Y                 |  |  |
| 6178375040 My Cell Phone                                                | Add               |  |  |
| Add your frequently used forwarding numbers to this list.               |                   |  |  |
| The saved numbers can be accessed from al settings in the Call Manager. | ll the forwarding |  |  |
| Or use a temporary number:                                              |                   |  |  |
|                                                                         | OK Cancel         |  |  |

Then click "Add"

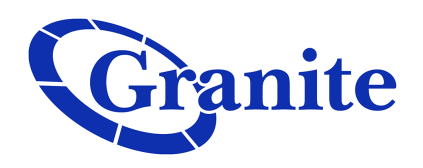

Then click "OK"

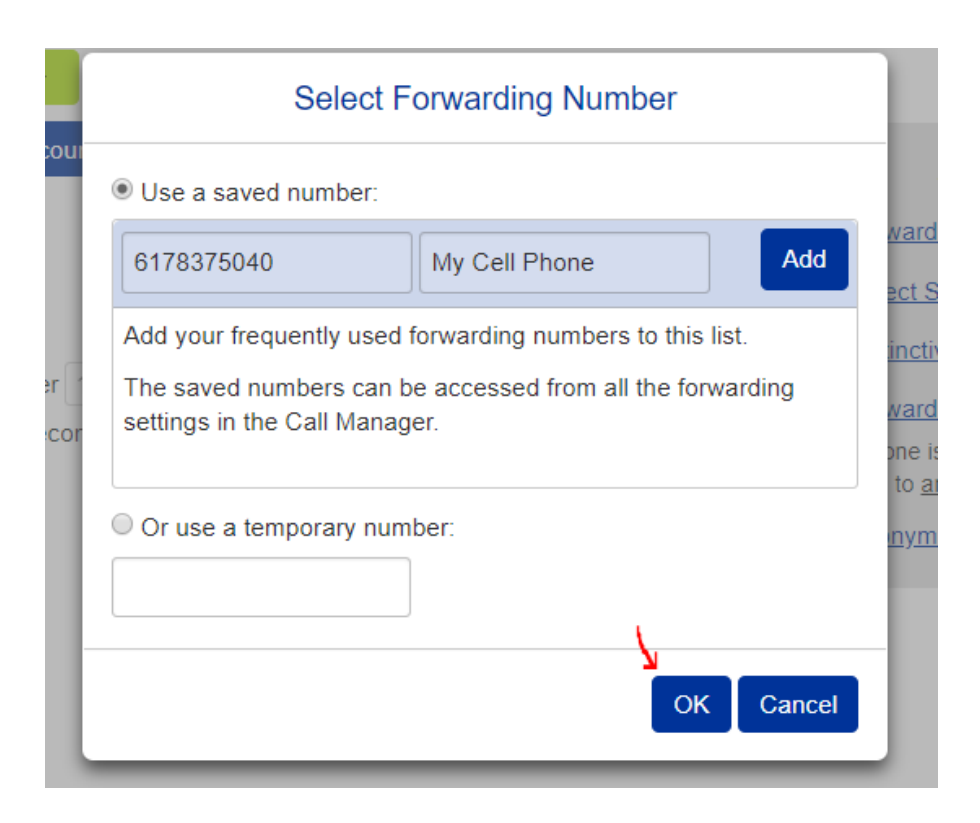

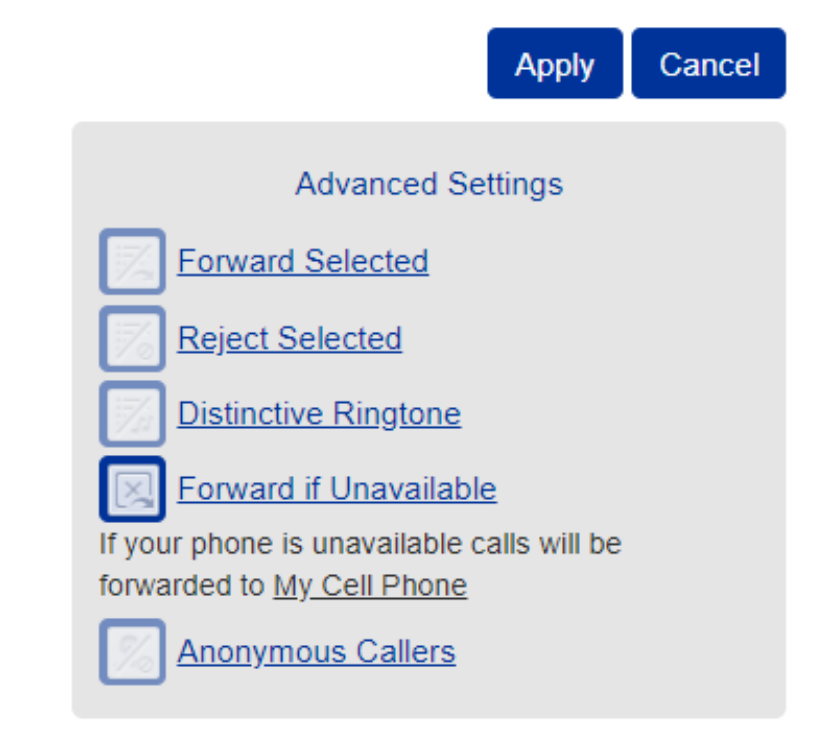

Once satisfied, click "Apply" to ensure that all changes are implemented

Now if your phone is unplugged or if you lose internet/power, calls will be forwarded to the number specified